## <u>ラベルを印刷する(新規レイアウトを作成する場合)</u>

1)【ラベル印刷君】を起動する

| ラベル印刷君【ライセンス                                           | 登録済] Version               | 2.40        |                             |                             |               |           |              |         |         |
|--------------------------------------------------------|----------------------------|-------------|-----------------------------|-----------------------------|---------------|-----------|--------------|---------|---------|
|                                                        | お知らせ                       | ・更新         | 貢歴                          |                             |               |           |              |         |         |
| ラベル印刷君お                                                | 知らせ欄                       |             |                             | ^                           |               |           |              |         |         |
|                                                        |                            |             |                             | ~                           |               |           |              |         |         |
| 1. 用紙レイアウト                                             | を選択して「                     | Fav.        | 4 <u>分割</u>                 |                             | ~ 用紙レイアウトの1   | 管理 余      | 白設定          |         |         |
| 2. <b>住所テンプレ</b><br>送先情報(Excel)                        | ートファイル(                    | [Excel)を    | 読み込んでください。                  | ☆住所テン:                      | プレートファイルはここから | る入手してください | ヽ(クリックして 保存  | を選択してくな | ≝ວເບ) 🛧 |
| <ol> <li>3. 発送元情報を<br/>会社名 有</li> </ol>                | 登録してくだ<br>限会社オフィスクリ        | さい。(一<br>江小 | 度入力すればその後<br>郵便番号 701-0145  | は<br>保存されます)<br>住所<br>岡山県岡山 | 市北区今保166-1    | TEL       | 086-243-2305 |         |         |
| -メール便タイブ(一度入                                           | 力すれはその後は                   | 保存されます)     | 備考タイプ(一度入力す)<br>2. 画像あり・左寄せ | いばその後は(保存されます)              | · 欄文字入力 文字    | 色 文字サイズ   | В / Ц        |         |         |
| 4.その他(空白)                                              | ~                          |             | 画像ファイ                       | 心選択                         |               |           |              |         |         |
| <ol> <li>         4. 読み込んだ送<br/>全て選択 全     </li> </ol> | <mark>先情報からラ</mark><br>て解除 | ベル印刷        | する情報を選択し、印                  | 刷ボタンをクリックして                 | ください。         |           |              |         |         |
| ×                                                      | ル便タイブ                      | Ŧ           | 住所1                         | 住所2                         | 住所3           | 氏名1       | 氏名2          | 商品      | 備考4     |
| 1                                                      | ~                          |             |                             |                             |               |           |              |         |         |
| 2                                                      | ~                          |             |                             |                             |               |           |              |         |         |
| 3                                                      | ~                          |             |                             |                             |               |           |              |         |         |
|                                                        |                            |             | Ш                           |                             |               |           |              |         | •       |
| ノイセノス1月報                                               | 5/1                        | ヤンス認証       | 溶です。このブログラムは                | 著作権に関する法律で係                 | 離されています.      |           |              |         | 印刷      |
|                                                        | 210                        | 無断で         | 复設・配布すると著作権の                | 侵害となりますのでご注                 | 意ください         |           | ライセン         | ス確認     | 終了      |

2)「1、用紙レイアウトを選択して下さい。」の項目より、「用紙レイアウトの管理」を選択してください。

| 🖳 レイア | ウトの情報           |             |            |       |         |         | - D    | $\times$ |
|-------|-----------------|-------------|------------|-------|---------|---------|--------|----------|
| 検     | 索キー             |             |            |       |         |         |        |          |
|       |                 |             |            |       |         |         |        |          |
| CD    | レイアウト名          | 列数 谷        | 行数 上余白     | 横余白   | 垂直方向の間隔 | 水平方向の間隔 | ラベルの高さ | 5×)      |
|       |                 |             |            |       |         |         |        |          |
|       |                 |             |            |       |         |         |        |          |
|       |                 |             |            |       |         |         |        |          |
|       |                 |             |            |       |         |         |        |          |
|       |                 |             |            |       |         |         |        |          |
|       |                 |             |            |       |         |         |        |          |
|       |                 |             |            |       |         |         |        |          |
|       |                 |             |            |       |         |         |        |          |
|       |                 |             |            |       |         |         |        |          |
|       |                 |             |            |       |         |         |        |          |
|       |                 |             |            |       |         |         |        |          |
| <     |                 |             |            |       |         |         |        | >        |
| 打由と   | <b>出件数:0件</b>   |             |            |       |         |         |        |          |
| F1 新し | いレイアウトを作る F2 編集 | する 📧 削除する 📧 | 選択 国 戸町 戸1 | 2 閉じる |         |         |        |          |

## 3)「新しいレイアウトを作る」ボタンをクリックしてください。

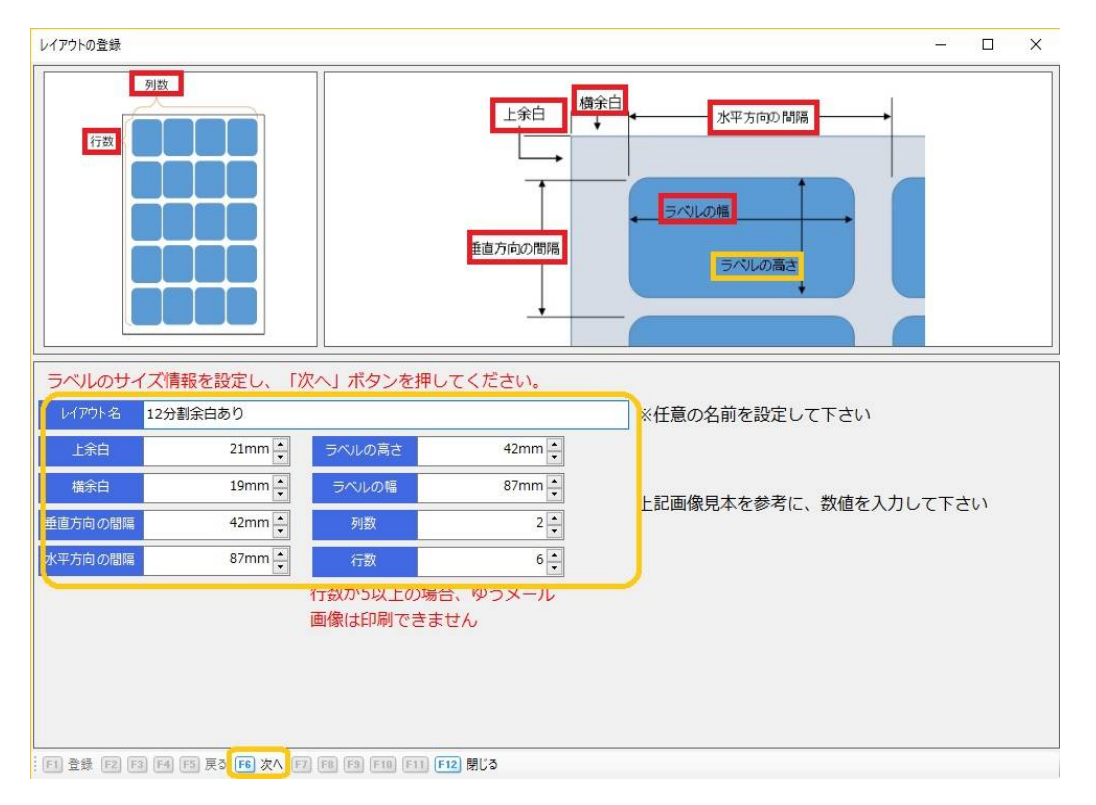

4)印刷したいラベルシートの、「上余白」「横余白」「垂直方向の間隔」「水平方向の間隔」「ラベルの高さ」 「ラベルの幅」「列数」「行数」をそれぞれ図り、数値を指定枠に入力する。 画面上部にそれぞれ語句の説明が掲載されているので、参考にしてください。 (※画面見本は、12分割シート周り余白ありの場合です。) 数値の入力が終わったら、「レイアウト名」に任意の名前を入力して、「F6 次へ」のボタンをクリックしてください。

| レイアウトの登録                                           |                |       |        |      | - 0    | ×   |
|----------------------------------------------------|----------------|-------|--------|------|--------|-----|
|                                                    | 印刷する項目を設       | 定し、   | 「登録」ボタ | ンで登録 | 录してくださ | 561 |
|                                                    | マーク(メール 便タイフツロ | 上位置   | 0mm 🚖  | 左位置  | 0mm 🛓  |     |
|                                                    | 発送先ラベル         | 上位置   | 0mm 🔹  | 左位置  | 0mm 🔹  |     |
|                                                    | 発送先郵便番号 🗌      | 上位置   | 0mm 🛓  | 左位置  | 0mm 🚔  |     |
|                                                    | 発送先住所 🗌        | 上位置   | 0mm 🔺  | 左位置  | 0mm 🛓  |     |
|                                                    | 発送先宛名 🗌        | 上位置   | 0mm 🚔  | 左位置  | 0mm 🛓  | J   |
|                                                    | ※ここから下は死       | 刘数、行誓 | 数が5以上( | になると | 指定できます | せん  |
|                                                    |                |       |        |      |        |     |
|                                                    |                |       |        |      |        |     |
|                                                    |                |       |        |      |        |     |
|                                                    |                |       |        |      |        |     |
|                                                    |                |       |        |      |        |     |
|                                                    |                |       |        |      |        |     |
|                                                    |                |       |        |      |        |     |
|                                                    |                |       |        |      |        |     |
|                                                    |                |       |        |      |        |     |
|                                                    |                |       |        |      |        |     |
|                                                    |                |       |        |      |        |     |
|                                                    |                |       |        |      |        |     |
| F1 登録 F2 F3 F4 F5 戻3 F6 次へ F2 F8 F9 F10 F1 F12 閉じ3 | L              |       |        |      |        |     |

| レイアウトの登録     |                |       |        |       | - 0     | ×  |
|--------------|----------------|-------|--------|-------|---------|----|
|              | 印刷する項目を設       | 定し、   | 「登録」ボタ | ンで登録  | してくださ   | 5  |
|              | マーク(メール 便タイフ?) | 上位置   | 0mm 🜲  | 左位置   | 0mm 🜲   |    |
|              | 発送先ラベル         | 上位置   | 0mm 🔹  | 左位置   | 0mm 🔹   |    |
|              | 発送先郵便番号 🔽      | 上位置   | 2mm 🛓  | 左位置   | 3mm 🛔   |    |
|              | 発送先住所 🔽        | 上位置   | 8mm 🛓  | 左位置   | 3mm 🖕   |    |
|              | 発送先宛名 🔽        | 上位置   | 20mm 🛓 | 左位置   | 3.0mm 🔹 |    |
|              | ※ここから下は        | 利数、行势 | 数が5以上に | こなると打 | 旨定できませ  | せん |
| 発送先郵便番号<br>  |                |       |        |       |         |    |
| 発送先住所        |                |       |        |       |         |    |
| <b>举送生宛名</b> |                |       |        |       |         |    |
|              |                |       |        |       |         |    |
|              |                |       |        |       |         |    |
|              |                |       |        |       |         |    |
|              |                |       |        |       |         |    |
|              |                |       |        |       |         |    |
|              |                |       |        |       |         |    |
|              |                |       |        |       |         |    |
|              |                |       |        |       |         |    |
|              |                |       |        |       |         |    |
|              |                |       |        |       |         |    |
|              |                |       |        |       |         |    |

5)印刷したい項目にチェックをいれて、上位置、左位置の数値を決定してください。

6)印刷する項目と、印字位置が決まったら、「F1 登録」ボタンをクリックしてください。

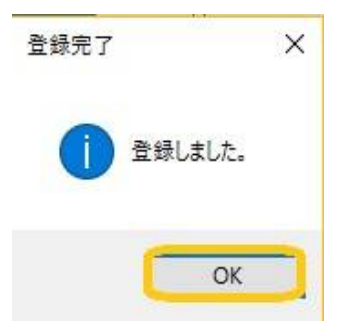

7)「登録しました」というメッセージが表示されますので、「OK」ボタンをクリックしてください。

|   | U1701 | の情報              |          |             |         |        |        |         | <u></u> |       | ×   |
|---|-------|------------------|----------|-------------|---------|--------|--------|---------|---------|-------|-----|
|   | 検索    | *-               |          |             |         |        |        |         |         |       |     |
| L |       |                  |          |             |         |        |        |         |         |       |     |
| Γ | CD    | レイアウト名           | 列数 行     | ない 上余白      | 横余白     | 垂      | 直方向の間隔 | 水平方向の間隔 | ラベルの高さ  | ž     | 5/7 |
|   | 4     | 12分割余白あり         | 2        | 6           | 2.1 mm  | 1.9 mm | 42 mm  | 87 mm   |         | 42 mm |     |
|   |       |                  |          |             |         |        |        |         |         |       |     |
|   |       |                  |          |             |         |        |        |         |         |       |     |
|   |       |                  |          |             |         |        |        |         |         |       |     |
|   |       |                  |          |             |         |        |        |         |         |       |     |
|   |       |                  |          |             |         |        |        |         |         |       |     |
|   |       |                  |          |             |         |        |        |         |         |       |     |
|   |       |                  |          |             |         |        |        |         |         |       |     |
|   |       |                  |          |             |         |        |        |         |         |       |     |
|   |       |                  |          |             |         |        |        |         |         |       |     |
|   |       |                  |          |             |         |        |        |         |         |       |     |
|   |       |                  |          |             |         |        |        |         |         |       |     |
|   | ¢     |                  |          |             |         |        |        |         |         |       | >   |
|   | 抽出件   | + 薮y: 1 (牛       |          |             |         |        |        |         |         |       |     |
|   | 1 新しい | /17ウトを作る F2 編集する | 🖪 削除する 🗐 | 選択 [5] [5]] | F12 閉じる |        |        |         |         |       |     |

8)レイアウトの登録画面に戻りますが、今設定した「12分割余白あり」が新たに登録されています。 確認後「F12 閉じる」ボタンで閉じてください。

印字位置を変更したい場合は、この画面で「F2 編集する」ボタンをクリックすると、余白調整や印字位置の 編集画面が出ますので、正しく印字されるように数値を変更してください。

| ラベル印刷君【ライセンス登録済】 Version 2.40           |                                                                                                    |                              |              |                                              |              |            |         |
|-----------------------------------------|----------------------------------------------------------------------------------------------------|------------------------------|--------------|----------------------------------------------|--------------|------------|---------|
| お知らせ・更新                                 | 履歴                                                                                                    |                              |              |                                              |              |            |         |
| ラベル印刷君お知らせ欄                             |                                                                                                    | ^                            |              |                                              |              |            |         |
|                                         |                                                                                                    |                              |              |                                              |              |            |         |
|                                         |                                                                                                    | ~                            |              |                                              |              |            |         |
|                                         |                                                                                                    |                              |              |                                              |              |            |         |
| 1. 用紙レイアウトを選択して下さい。                     | <u>12分割余白あり</u>                                                                                                    |                              | ~ 用紙レイアウトの   | 管理余                                          | 白設定          |            |         |
| 2. 住所テンプレートファイル (Excel)を<br>送先情報(Excel) | 読み込んでください。                                                                                                    | ★住所テン                        | プレートファイルはここか | ら入手してください                                    | いクリックして保存    | を選択してく     | ±\$(1)☆ |
| 3.発送元情報を登録してください。(-                     | ・度入力すればその後                                                                                                    | は保存されます)                     |              |                                              | _            |            |         |
| 会社名 有限会社オフィスクリエイト                       | 郵便番号 701-0145                                                                                                    | 住所 岡山県岡山                     | 市北区今保166-1   | TEL                                          | 086-243-2305 |            |         |
| メール便タイプ(一度入力すればその後は保存されます               | ) 備考タイプ(一度入力す                                                                                                    | ればその後は保存されます)                |              | カ マタン・ション・ション・ション・ション・ション・ション・ション・ション・ション・ショ | B 7 11       |            |         |
| 4.その他(空白) ~                             | 2. 画家のリー 左号と<br>画像ファー                                                                                                    | (小選択                         |              |                                              |              |            |         |
|                                         |                                                                                                    |                              |              |                                              |              |            |         |
| <ol> <li>読み込んだ送先情報からラベル印刷</li></ol>     | する情報を選択し、自                                                                                                    | 「刷ボタンをクリックして                 | ください。        |                                              |              |            |         |
| メール便タイプ 〒                               | 住所1                                                                                                    | 住所2                          | 住所3          | 氏名1                                          | 氏名2          | 商品         | 備考れ     |
| 1                                       |                                                                                                    |                              |              |                                              |              |            |         |
| 2 🗆 🗸                                   |                                                                                                    |                              |              |                                              |              |            |         |
| 3 🔲                                     |                                                                                                    |                              |              |                                              |              |            |         |
|                                         | III                                                                                                    |                              |              |                                              |              |            | •       |
| ライセンス情報                                 |                                                                                                    |                              |              |                                              |              |            | Én Bil  |
| ライセンス認証                                 | 済です。このプログラムに                                                                                                    | は著作権に関する法律で係<br>の得まとなりますのでごう | 議されています。     |                                              |              | - arts 670 |         |
| 200 Part C                              | the second of the second second secon |                              | ADD 374-3-9- |                                              | ライセン         | ス確認        | 释了      |

9)「2、住所テンプレートファイル(Excel)を読み込んでください。」の項目、右端の口の部分をクリックしてください。

| ラベル印刷君【ライセンス             | 《登録済】 Version 2.37      |                                      |              |                                  |                        |      |            | -          |                                        |
|--------------------------|-------------------------|--------------------------------------|--------------|----------------------------------|------------------------|------|------------|------------|----------------------------------------|
|                          | お知らせ・更新履                | 歴                                    |              |                                  |                        |      |            |            |                                        |
| ラベル印刷君お                  | 防ちせ欄                    | ^                                    |              |                                  |                        |      |            |            |                                        |
|                          | 送先情報ファイル(Excel)を選択し     | てください                                |              |                                  |                        | ×    |            |            |                                        |
|                          | ← → ~ ↑ 🕹 > PC          | » ダウンロード »                           | ٽ ~          | ダウンロードの検到                        | <b></b>                | Q    |            |            |                                        |
|                          | 整理 ▼ 新しいフォルダー           |                                      |              |                                  |                        | 0    |            |            |                                        |
|                          | 📰 ピクチャ 🛛 🖈 ^            | 名前                                   | 更            | 新日時~                             | 種類                     |      |            |            |                                        |
|                          | エクセルテンプレート              | LabelTemplate.xls                    | 20           | 16/06/09 15:34                   | Microsoft Ex           | el 7 |            |            |                                        |
| 1. 用紙レイアウ                | 1. オフィスクリエイト            |                                      | 20<br>20     | 16/05/26 10:25<br>16/05/24 14:03 | ファイル フォルら<br>ファイル フォルら | - 5  | 除白設定       |            |                                        |
| 2. 住所テンプレ                | 入札情報                    |                                      | 20           | 16/05/06 9:20                    | ファイル フォルら              | - 3  | い(クリックして保存 | を選択してくな    | <u>*ະເທ) 🛧</u>                         |
| 达元情報(Excel)<br>3. 発送元情報為 | > 🐔 OneDrive            | an Xaraa Aanaa                       | 20           | 16/04/27 11:51                   | ファイル フォルら              |      |            |            |                                        |
| 会社名                      | 🛩 💻 PC                  |                                      |              |                                  |                        | 1    |            | Î          |                                        |
| メール便タイプ(一度入              | > 📙 My Web Sites or     |                                      |              |                                  |                        |      |            |            |                                        |
| 4.その他(空白)                | > 👆 ダウンロード              |                                      |              |                                  |                        | X    | <u> </u>   |            |                                        |
|                          | > 🔜 デスクトップ              |                                      |              |                                  |                        |      |            |            |                                        |
| 4 BE 15 17 1 1 10 14     | > 🔠 ドキュメント              |                                      |              |                                  |                        |      |            |            |                                        |
| 4. 読み込んに足                | > 📰 ピクチャ                |                                      |              |                                  |                        |      |            |            |                                        |
|                          | > 🖬 ४र्नेत              |                                      |              |                                  |                        | -    | 氏々の        | 安口         | 供求1                                    |
|                          | > 🎝 ミュージック              |                                      |              |                                  |                        |      | 以42        | 181 00     | 18751                                  |
| 1 🗆                      | > 🏪 💷 ታ/ ምሳሌ እስ 🖕       | <                                    |              |                                  |                        | >    |            |            | 1.1.1.1.1.1.1.1.1.1.1.1.1.1.1.1.1.1.1. |
| 2                        | 7-71                    | \$ (AD).                             |              |                                  |                        | _    |            |            |                                        |
| 3                        | 78470-                  | H(N):                                | ~            | EXCELVING .                      | xis)                   | Ť    |            |            |                                        |
|                          |                         |                                      |              | 開<(O)                            | キャンセノ                  |      |            |            | •                                      |
| ライセンス情報                  | L                       |                                      |              | -                                |                        | .11  |            |            | ED RI                                  |
|                          | <u>ライセンス認証済</u><br>無所で複 | です。このブログラムは著作権に関<br>翌・配布すると著作権の侵害となり | する法律で保ますのでご注 | <u>またれています</u><br>まください          | 0                      |      | 5/40.0     | 1 322 1170 | 2枚 7                                   |
|                          |                         |                                      |              |                                  |                        |      | J127       | S VIE BAS  | 4× 1                                   |

10)「3、送先情報ファイルを選択してください」という画面が表示されますので、 該当フォルダをご選択いただき、「LabelTemplate.xls」をご選択のうえ、「開く」をクリックしてください。

| 更<br>20<br>20<br>20<br>20<br>20<br>20 | 新日時<br>16/06/09 15:34<br>16/05/26 10:25<br>16/05/24 14:03<br>16/05/06 9:20<br>16/04/27 11:51              | <ul> <li>種類</li> <li>Microsoft Excel ワ</li> <li>ファイル フォルダー</li> <li>ファイル フォルダー</li> <li>ファイル フォルダー</li> <li>ファイル フォルダー</li> <li>ファイル フォルダー</li> </ul> |
|---------------------------------------|----------------------------------------------------------------------------------------------------|----------------------------------------------------------------------------------------------------|
| 更<br>20<br>20<br>20<br>20<br>20<br>20 | 新日時 <sup>×</sup><br>16/06/09 15:34<br>16/05/26 10:25<br>16/05/24 14:03<br>16/05/06 9:20<br>16/04/27 11:51 | 種類<br>Microsoft Excel ワ<br>ファイル フォルダー<br>ファイル フォルダー<br>ファイル フォルダー<br>ファイル フォルダー                                                                       |
| 20<br>20<br>20<br>20<br>20            | 16/06/09 15:34<br>16/05/26 10:25<br>16/05/24 14:03<br>16/05/06 9:20<br>16/04/27 11:51                     | Microsoft Excel ワ<br>ファイル フォルダー<br>ファイル フォルダー<br>ファイル フォルダー<br>ファイル フォルダー                                                                             |
| 20<br>20<br>20<br>20                  | 16/05/26 10:25<br>16/05/24 14:03<br>16/05/06 9:20<br>16/04/27 11:51                                       | ファイル フォルダー<br>ファイル フォルダー<br>ファイル フォルダー<br>ファイル フォルダー                                                                                                  |
| 20<br>20<br>20                        | 16/05/24 14:03<br>16/05/06 9:20<br>16/04/27 11:51                                                         | ファイル フォルダー<br>ファイル フォルダー<br>ファイル フォルダー                                                                                                    |
| 20<br>20                              | 16/05/06 9:20<br>16/04/27 11:51                                                                           | ファイル フォルダー<br>ファイル フォルダー                                                                                                    |
| 20                                    | 16/04/27 11:51                                                                                            | ファイル フォルダー                                                                                                    |
|                                       |                                                                                                    |                                                                                                    |
|                                       |                                                                                                    |                                                                                                    |
|                                       |                                                                                                    |                                                                                                    |
|                                       |                                                                                                    |                                                                                                    |
|                                       |                                                                                                    |                                                                                                    |
|                                       |                                                                                                    |                                                                                                    |
|                                       |                                                                                                    |                                                                                                    |
|                                       |                                                                                                    |                                                                                                    |
|                                       |                                                                                                    |                                                                                                    |
|                                       |                                                                                                    |                                                                                                    |
| ~                                     | Excelファイル (*                                                                                              | .xls) 🗸                                                                                                    |
|                                       | ~                                                                                                    | ✓ Excelファイル (*<br>開く(O)                                                                                                    |

## 11)【ラベル印刷君】に、送先情報が読み込まれます。

| ベル印刷君【ライセンス登録済】 Versio                       | on 2.40                        |                       |                            |              |                       |              | <u>N_</u> 3            |        |
|----------------------------------------------|--------------------------------|-----------------------|----------------------------|--------------|-----------------------|--------------|------------------------|--------|
| お知ら                                          | せ・更新                           | 履歴                    |                            |              |                       |              |                        |        |
| ラベル印刷君お知らせ欄                                  |                                |                       | ^                          |              |                       |              |                        |        |
|                                              |                                |                       |                            |              |                       |              |                        |        |
|                                              |                                |                       | ~                          |              |                       |              |                        |        |
| nativis, 2                                   | - T-4-                         | 19分割全白 <b></b> あり     |                            |              |                       | 七司。今         |                        |        |
| - 用紙レイアウトを選択して                               | . 454.                         | 16月割示口のり              |                            | ~ 用紙レイアリトの   |                       | 1設定          |                        |        |
| ・住所ナンテレートファイル<br>送先情報(Excel) C¥Users¥(       | V( <u>Excel)</u><br>Dwner¥Down | icads¥LabelTemplate.x | <mark>ふ ☆任所ナン</mark><br>Is | フレートファイルはこころ | やうべましてくたさし            | 1000000      | 6日を選択し(くな              | \$ UJ5 |
| - 発送元情報を登録してく                                | ださい。(-                         | 一度入力すればその             | の後は保存されます)                 |              |                       |              |                        |        |
| 会社名 有限会社オフィス                                 | .77171                         | 郵便番号 701-01           | 45 住所 岡山県岡山                | 市北区今保166-1   | TEL                   | 086-243-23   | 05                     |        |
| ール便タイプ(一度入力すればその後                            | は保存されます                        | け) 備考タイブ(一度入          | 力すればその後は保存されます)            | (+88-+       |                       | <b>D r</b> U |                        |        |
| 4.その他(空白) ~                                  |                                | 2.画像あり・左索<br>画像       | ◆せ ✓ 1/m *<br>Rファイル選択      | stalizy X X  | <u>78</u> <u>2791</u> | <u>в 1 П</u> |                        |        |
| · 読み込んだ送先情報から<br>全て選択 全て解除                   | シラベル 印刷                        | 削する情報を選択し             | 、印刷ボタンをクリックして              | ください。        |                       |              |                        |        |
| メール便タイブ                                      | Ŧ                              | 住所1                   | 住所2                        | 住所3          | 氏名1                   | 氏名2          | 商品                     | 備考     |
| 1 0                                          | ~ 701-0145                     | 岡山県岡山市                | 北区今保166-1                  |              | 有限会社オフィスクリ            | ご担当者         | CANON互換インク             | 2.画像友  |
| 2 🗆                                          | 701-0145                       | 岡山県岡山市                | 北区今保166-1                  |              | 有限会社オフィスクリ            | ご担当者         | EPSONインク               | 4. 画像あ |
|                                              | 701-0145                       | 岡山県岡山市                | 北区今保166-1                  |              | 有限会社オフィスクリ            | ご担当者         | ブラザーインク                | 3. 画像あ |
| 3 2.料金後納                                     |                                | 100                   | 1.80.500.0018              |              | 1                     | 1.000.000.0  | Provide and the second |        |
| <u>3</u> 2.料金後納<br>≰                         |                                |                       |                            |              |                       |              |                        | 1000   |
| <u>2</u> .料金後納<br><i<br>→イセンス情報<br/>-</i<br> | /1-> - 202                     |                       |                            |              |                       |              |                        | 印刷     |

12)「4、読み込んだ送先情報からラベル印刷する情報を選択し、印刷ボタンをクリックしてください。」の項目で、 印刷したい宛先にチェックをいれてください。

読み込んだ宛先すべてを印刷する場合は、「全て選択」をクリックすると、すべてのデータにチェックが入ります。 チェックを取り消したい場合には、「全て解除」をクリックしてください。

|                                                                                                    |                                                                         | Contraction of the second second seco |                                                                                                    |                                                                                            |                                            |                                      |                                         |                                            |
|----------------------------------------------------------------------------------------------------|-------------------------------------------------------------------------|----------------------------------------------------------------------------------------------------|----------------------------------------------------------------------------------------------------|--------------------------------------------------------------------------------------------|--------------------------------------------|--------------------------------------|-----------------------------------------|--------------------------------------------|
| む スリシ<br>ラベルビロ刷君お知らせ欄                                                                                                    | せ・更新                                                                    | 膧歴                                                                                                    | IC6CL50 ¥1.75                                                                                                    | 5P3→-C710/48±0-<br>¥25.620                                                                 | LCASETC5/46+                               | CRG-5                                | PC:52H                                  | 320/2009                                   |
| <ul> <li>用紙レイアウトを選択して</li> <li><u>住所テンプレートファイル</u></li> <li>送先情報(Excel) C<sup>3</sup>Users<sup>34</sup>C</li> <li>発送元情報を登録してく)</li> <li>会社名</li></ul>                                                                                                    | 「下さい。<br>レ <u>(Excel)</u> を<br>Dwner¥Down<br>ださい。(-<br>クリエイト<br>は保存されます | <u>12分割余白あり</u><br>読み込んでください<br>cods¥LabelTemplate xl<br>・度入力すればその<br>郵便番号 701-01<br>) 備考タイブ(-度入                                                                                                    | <u>へ</u> (在所テン:<br>b     ひ後は保存されます)     45 (伊) 岡山県岡山     フカオルばその後は保存されます     (27) (日本) (日本) (日本) (日本) (日本) (日本) (日本) (日本 | <ul> <li>用紙レイアウト</li> <li>カレートファイルはここ</li> <li>市北区今保166-1</li> <li>(別サウシュー・マーン)</li> </ul> | の管理 余<br>から入手してくださし<br>TEL<br>字色 文字サイズ     | 白設定<br><u>い(クリックして</u><br>086-243-23 | R存を選択してくだ<br>05                         | <u>\$()</u>                                |
| ↓ール便タイプ(一度入力すればその後<br>↓、その他(空白) ~                                                                                                    |                                                                         | 2. 画像あり・左姿                                                                                                    | FE V                                                                                                    |                                                                                            |                                            |                                      |                                         |                                            |
| <ul> <li>→ル便タイプ(一度入力すればその後)</li> <li>4. その他(空白) ~</li> <li>-</li> <li>-</li>&lt;</ul> | ラベル印<br>〒                                                               | 2. 画像初)・左종<br>画像<br>削する情報を選択し<br>住所1                                                                                                    | se<br>マフィリ/選択<br>、印刷ボタンをクリックして<br>住所2                                                                                    | (ださい。                                                                                      | 氏名1                                        | 氏名2                                  | 商品                                      | 備考                                         |
| <ul> <li>- 川優外ブ(一度入力すればその後</li> <li>1. その他(空白)</li> <li>- 読み込んだ送先情報から<br/>全て遵択</li> <li>全て解除</li> <li>メール使タイブ</li> <li>1. I</li> </ul>                                                                                                    | 5ラベル印<br>〒<br>~ 701-0145                                                | 2.画像あり・左き<br>画像<br>前する情報を選択し<br>住所1<br>岡川県岡川市                                                                                                    | RE 000000000000000000000000000000000000                                                                                  | (ださい。<br>住所3                                                                               | 氏名1<br>有限会社オフィスグ                           | 氏名2<br>(元祖当者                         | 商品<br>CANON 互換化力                        | <b>備考</b><br>2 画像表                         |
| ール便外ブ(一度入力すればその後<br>・その他(空白) →                                                                                                    | 5ラベル印<br>〒<br>701-0145<br>701-0145                                      | 2. 曲後初・左ぞ<br>画修<br>利する情報を選択し<br>住所1<br>岡山県岡山市<br>岡山県岡山市                                                                                                    | RE<br>RE<br>RE<br>RE<br>RE<br>RE<br>RE<br>RE<br>RE<br>RE                                                                 | (ださい。                                                                                      | 氏名1<br>有限会社オフィスク                           | <b>氏名2</b><br>ご担当者                   | 商品<br>CANON互換インク<br>ERSON(く)か           | <b>備考</b><br>2. 画像あ<br>4. 画像あ              |
|                                                                                                    | ・ラベル印<br>デ<br>、<br>701-0145<br>、<br>701-0145                            | 2. 画版初・左支<br>画術<br><b>引する情報を選択し</b><br>住所1<br>岡山県岡山市<br>岡山県岡山市                                                                                                    | RE<br>RE<br>RE<br>RE<br>RE<br>RE<br>RE<br>RE<br>RE<br>RE                                                                 | (ださい。<br>住所3                                                                               | 氏名1<br>有限会社オフィスグ<br>有限会社オフィスグ              | 氏名2<br>ご担当者                          | 商品<br>CANON互換インク<br>EPSONインク            | <b>備考</b><br>2. 画像想<br>4. 画像想              |
| - 川優外ブ(- 度入力すればその後<br>- その他(空白) →<br>- 読み込んだ送先情報から<br>全て選択 全て解除<br>メール使タイブ<br>1 □<br>2 □<br>2 □<br>2 □<br>2 × 12 × 12 × 12 × 12 × 12 × 12 × 12 ×                                                                                                    | ・<br>・<br>・<br>・<br>・<br>・<br>・<br>・<br>・<br>・<br>・<br>・<br>・<br>・      | 2. 曲後初・左を<br>画修<br><b>引する情報を選択し</b><br>住所1<br>岡山県岡山市<br>岡山県岡山市<br>岡山県岡山市                                                                                                    | re<br>はファイリ遊沢<br>・<br>印刷ボタンをクリックして<br>住所2<br>北区今保166-1<br>北区今保166-1<br>北区今保166-1                                         | (ださい。<br>住所3                                                                               | 氏名1<br>有限会社オフィスグ<br>有限会社オフィスグ<br>有限会社オフィスク | 氏名2<br>ご担当者<br>ご担当者<br>ご担当者          | 商品<br>CANON互換インク<br>EPSONインク<br>プラザーインク | <b>備考</b><br>2. 画像 7<br>4. 画像 7<br>3. 画像 7 |

13)チェックを入れたら、「印刷」ボタンをクリックしてください。

| 3 4<br>5 6 |
|------------|
| 5 6        |
|            |
| 7 8        |
| 9 10       |
| 11 12      |

14)ラベル印字位置選択画面が表示され、ラベルの印字開始位置が選択できます。 ご希望の印字開始位置をご選択いただき、「F1 印刷」ボタンをクリックしてください。

| 印刷プレビュー                                                                                                    |                                         |                                                                                                    |  |
|----------------------------------------------------------------------------------------------------|-----------------------------------------|----------------------------------------------------------------------------------------------------|--|
| 🛅    🐴 🛱   🥋 😞 🗷-ジ全体 🔹   🚔 🛃 🔯 🖾 🖷 🕻 🚺                                                                                                    | 1/1 🖸 🖸 🕷 🖓 🕴                           | 😘 🏹 🕨 🔤 印刷 (F8) 閉じる (F12)                                                                                                    |  |
| 印刷 / 山谷 (1997) (1997) ( | 1/1 2 2 2 2 2 2 2 2 2 2 2 2 2 2 2 2 2 2 | でついっている5     回山県岡山市     北区今保165-1     有限会社オフィスクリエイト     ・北区今保165-1     有限会社オフィスクリエイト     ・北区今保165-1     有限会社オフィスクリエイト     ・北区今保165-1     有限会社オフィスクリエイト     ・ビット目前     ・ビット目前     ・ビット     ・ビット目前     ・ビット目前     ・     ・ビット目前     ・ビット目前     ・     ・     ・     ・ビット目前     ・     ・     ・     ・     ・     ・     ・     ・     ・     ・     ・     ・     ・     ・     ・     ・     ・     ・     ・     ・     ・     ・     ・     ・     ・     ・     ・     ・     ・     ・     ・     ・     ・     ・     ・     ・     ・     ・     ・     ・     ・     ・     ・     ・     ・     ・     ・     ・     ・     ・     ・     ・     ・     ・     ・     ・     ・     ・     ・     ・     ・     ・     ・     ・     ・     ・     ・     ・     ・     ・     ・     ・     ・     ・     ・     ・     ・     ・     ・     ・     ・     ・     ・     ・     ・     ・     ・     ・     ・     ・     ・     ・     ・     ・     ・     ・ |  |
|                                                                                                    |                                         |                                                                                                    |  |

15)画面プレビューが開きますので、ご確認いただき、そのまま印刷してよろしければ、右上部「印刷」ボタン をクリックしてください。

| anter en la  |                |          |        |            |
|--------------|----------------|----------|--------|------------|
| プリンター名(N):   | SHARP MX-2310F |          | ~      | プロパティ(P)   |
| <b>状態: 準</b> | 備完了            |          |        |            |
| 憧頬: SH       | ARP MX-2       | 310F     |        |            |
| 場所: 19       | 2.168.11.20    | D        |        |            |
| אעאנ         |                |          |        | ファイルへ出力(L) |
| 同副範囲         |                |          | 印刷部数   |            |
| ● すべて(A)     |                |          | 部数(C): | 1          |
| ○ ページ指定(G)   | 1              | ページから(F) |        |            |
|              | 1              | ページまで(T) |        | - 33       |
| ) 選択した部分(    | S)             |          | 125    | 125        |

10

16)印刷画面が開きます。

印刷するプリンタに、12分割ラベル紙をセットしていただき、「OK」のボタンをクリックしてください。 ラベル紙に宛名が印刷されて出力されてきます。